# **MANUAL DE USUARIO** Registro de Proveedores

Ministerio de Desarrollo Urbano y Vivienda

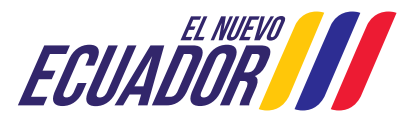

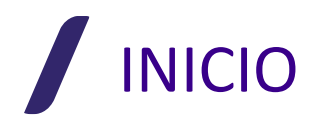

## **REGISTRO DE PROVEEDORES**

#### **CONSIDERACIONES GENERALES**

INFORMACIÓN E INGRESO:

Para poder obtener los documentos necesarios durante el proceso, así como la normativa bajo la cual se ampara el mismo, se debe realizar los siguientes pasos:

- 1. Ingresar a la pagina oficial de Miduvi: <u>https://www.habitatyvivienda.gob.ec/</u>
- 2. En la página principal, buscar la sección de "Temas Importantes"; a continuación, seleccionar "Sistema Nacional de Catastros"
- 3. A continuación, se nos presentara dos cuadros de diálogo para el ingreso a:
  - a. Norma Técnica Nacional de Catastros (Documento descargable)
  - b. Registro de Proveedores (Formatos, requerimientos, link, etc)
- 4. Ingresar al Cuadro de dialogo del "Registro de Proveedores"
- 5. Seleccionar el "botón" de información que se requiera.

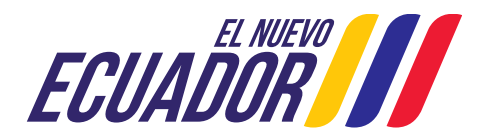

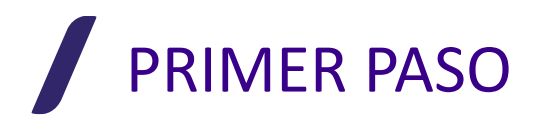

## **REGISTRO DE PROVEEDOR EN EL SISTEMA**

El **primer paso** para la obtención del "Certificado de Registro de Reveedor", es efectuar el registro de USUARIO en el sistema SIIDUVI. El mismo, se lo debe realizar en el siguiente link:

https://siiduvi.miduvi.gob.ec/Siiduvi-web/public/Suelos/RegistroProveedor/index.miduvi

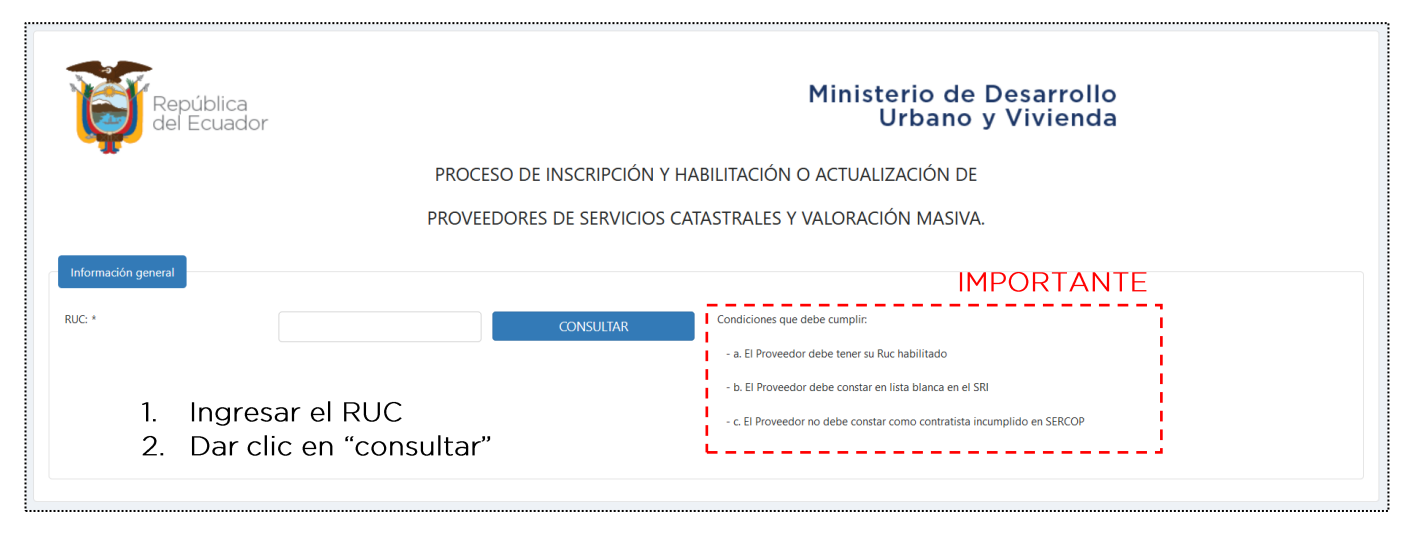

Nota: El sistema le indicará si puede continuar

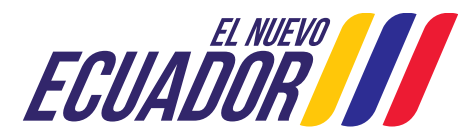

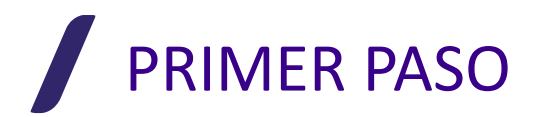

## CASO 1: EL PROVEEDOR YA ESTÁ REGISTRADO

En este caso, el USUARIO ya se encuentra registrado en el sistema, por lo que podrá dirigirse directamente a la página de ingreso al **Registro de Proveedores** del SIIDUVI, en el siguiente link:

https://siiduvi.miduvi.gob.ec/Siiduvi-web/Login.miduvi

| Repúblic<br>del Ecua | a<br>dor                                |                               | Ministerio de Desarrollo<br>Urbano y Vivienda                                                                                                    | EI RUC XXXXXXXXXX ya se<br>encuentra registrado como<br>PROVEEDOR DE SERVICIOS<br>CATASTRALES. |
|----------------------|-----------------------------------------|-------------------------------|----------------------------------------------------------------------------------------------------|------------------------------------------------------------------------------------------------|
| <u> </u>             | PROC                                    | ESO DE INSCRIPCIÓN Y HA       | BILITACIÓN O ACTUALIZACIÓN DE<br>ASTRALES Y VALORACIÓN MASIVA.                                                                                                    |                                                                                                |
| Información general  | XXXXXXXXXXXXXXXX                        | CONSULTAR                     | Condiciones que debe cumplir;<br>- a. El Proveedor debe tener su Ruc habilitado<br>- b. El Proveedor debe constar en lista blanca en el SRI<br>- c. El Proveedor no debe constar como contratista incumplido en SERCOP |                                                                                                |
|                      | X ya se encuentra registrado como PROVE | DOR DE SERVICIOS CATASTRALES. |                                                                                                    | ×                                                                                              |

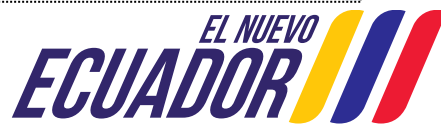

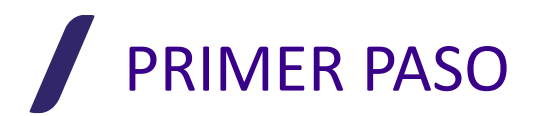

## **CASO 2: NO CUMPLE LOS REQUISITOS**

En este caso, el USUARIO **no cumple** con los requerimientos, y la plataforma le mostrará el mensaje de "Error" detectado en el sistema.

| Institución         Validación         Resultado           RI         RUC HABILITADO         ISTA           RI         LISTA BLANCA EN SRI         ISTA           RICOP         NO CONSTAR COMMO COM         ISTA                                                                                                    | ôn                                     |                                                        |                                                                                                    |  |  |  |
|----------------------------------------------------------------------------------------------------|----------------------------------------|--------------------------------------------------------|----------------------------------------------------------------------------------------------------|--|--|--|
| RI     RUC HABILITADO     Image: Comparison of the comparison of the comparison of th | stitución Valida                       | Validación Resultado                                   |                                                                                                    |  |  |  |
| I LISTA BLANCA EN SRI X                                                                                                    | RUC HABILITA                           | RUC HABILITADO                                         |                                                                                                    |  |  |  |
| NO CONSTAR COMO<br>RCOP CONTRATISTA INCUMPLIDO                                                                                                    | LISTA BLANCA                           | LISTA BLANCA EN SRI                                    |                                                                                                    |  |  |  |
| EN SERCOP                                                                                                    | NO CONSTAR<br>CONTRATISTA<br>EN SERCOP | NO CONSTAR COMO<br>CONTRATISTA INCUMPLIDO<br>EN SERCOP | No se puede emitir el certificado de registro, al momento existe problemas de consulta con otras instituciones del Estado. Por favor intente nuevamente en<br>otro momento. |  |  |  |
|                                                                                                    |                                        |                                                        |                                                                                                    |  |  |  |

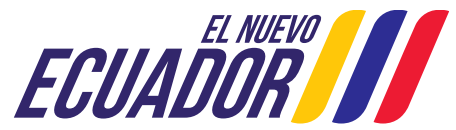

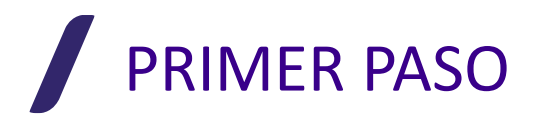

## **CASO 3: CUMPLE LOS REQUISITOS**

En este caso, el USUARIO **cumple** con los requerimientos, y la plataforma le muestra el mensaje de "Activar Perfil Proveedor".

| Proveedor<br>RUC: XXXX<br>Razón Social: Prov<br>Actividad Econômica: ACTIV | XXXXXXXX<br>eedor de Servicios Miduvi<br>IDADES DE DISEÑO DE INGENIERÍ                                                             | A Y CONSULTORÍA DE INGENIER | ÍA PARA PROYECTOS DE INGENIERÍA CIVIL, HIDRÁULICA Y DE TRÁFICO. |                                                                                                    |
|----------------------------------------------------------------------------|----------------------------------------------------------------------------------------------------|-----------------------------|-----------------------------------------------------------------|----------------------------------------------------------------------------------------------------|
| Validación<br>Institución<br>SRI<br>SRI<br>SERCOP                          | Validación           RUC HABILITADO           LISTA BLANCA EN SRI           NO CONSTAR COMO<br>CONTRATISTA INCUMPLIDO<br>EN SERCOP | Resultado                   | Correo electrónico: *                                           | <b>Nota:</b> Antes de pulsar el botón para<br>continuar, asegúrese de ingresar su<br>correo electrónico. Puesto que, al<br>no ingresarlo, la plataforma le<br>mostrará un mensaje de "Error". |
|                                                                            |                                                                                                    |                             | ACTIVAR PERFIL PROVEEDOR                                        |                                                                                                    |
|                                                                            |                                                                                                    |                             | NUEVA CONSULTA                                                  |                                                                                                    |

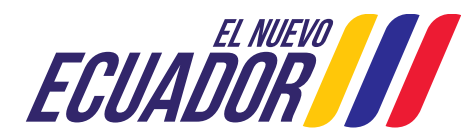

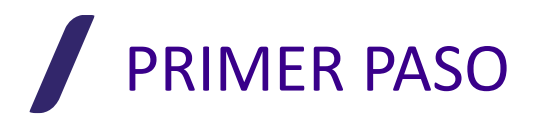

## VALIDACIÓN DEL CORREO ELECTRÓNICO

Al cumplir con los requisitos, la plataforma mostrará el siguiente mensaje:

| MNISTERIO DE<br>DESARROLLO URBANO<br>Y VIVIENDA  |                                                                                                    |         |   |   |             |
|--------------------------------------------------|----------------------------------------------------------------------------------------------------|---------|---|---|-------------|
|                                                  | Su registro se ha realizado correctamente. El certificado se ha enviado al correo electrónico registrado. |         |   |   |             |
| Ð                                                | Imprimir                                                                                                  |         |   |   |             |
| Nota<br>Los tramites y documentos generados e    | en el MIDUVI no tienen costo alguno.                                                                      |         |   |   |             |
| MINISTERIO DE<br>DESARROLLO URBANO<br>Y VIVIENDA |                                                                                                    | SIIDUVI | f | y | You<br>Tube |

Ingrese a su correo electrónico, donde encontrará un mensaje de parte de "siiduvi@miduvi.gob.ec". **Nota:** Revisar la Bandeja de Spam

Este mensaje le indicará el "Usuario" y "Contraseña", que debe usar en la página de ingreso al **Registro de Proveedores** del SIIDUVI, al siguiente link:

https://siiduvi.miduvi.gob.ec/Siiduvi-web/Login.miduvi

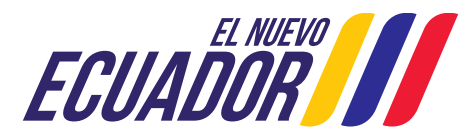

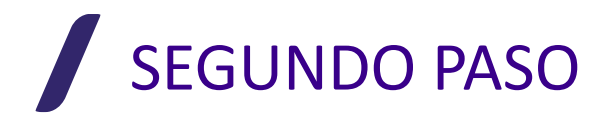

## **INGRESO A LA PLATAFORMA DE REGISTRO DE PROVEEDORES**

Una vez que nos encontremos en la página de ingreso al **Registro de Proveedores** del SIIDUVI, registraremos el "Usuario" y "Contraseña" entregados mediante correo electrónico, y daremos clic en INGRESAR.

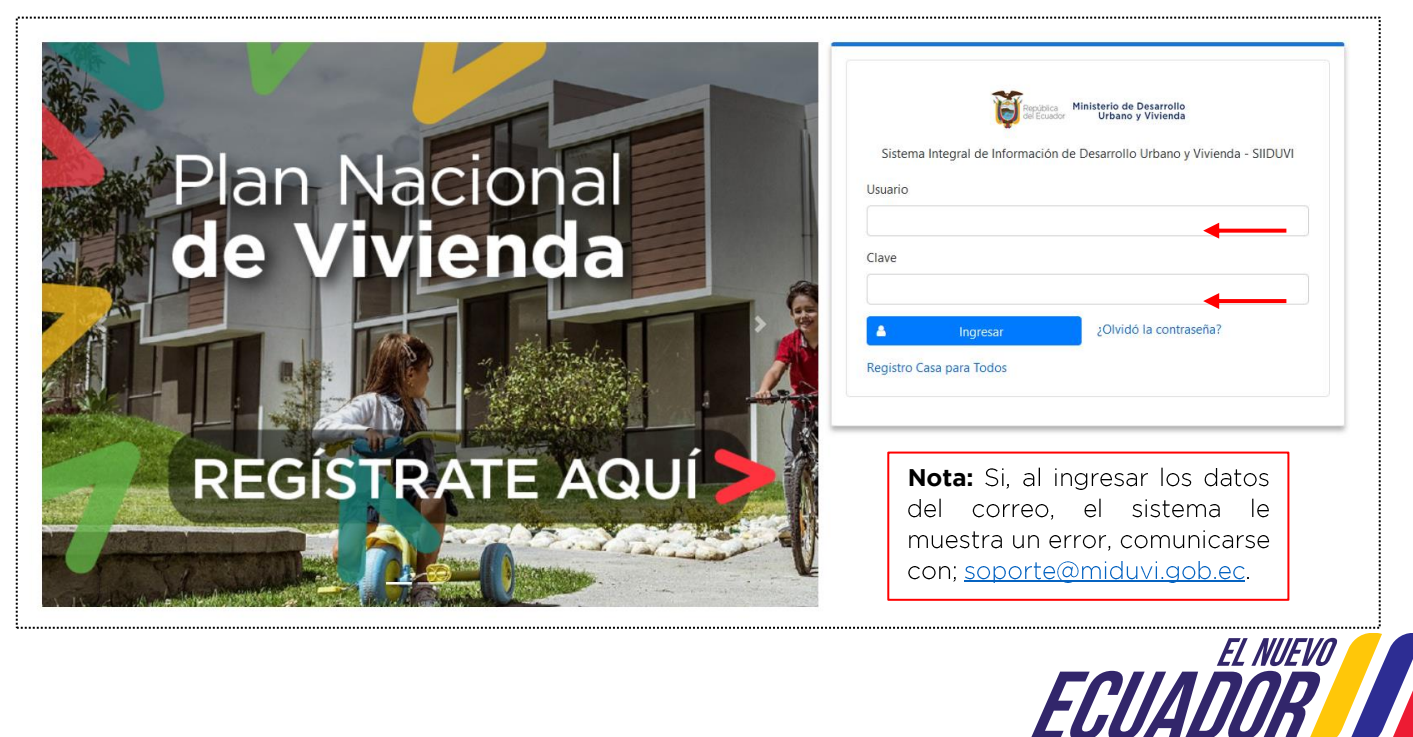

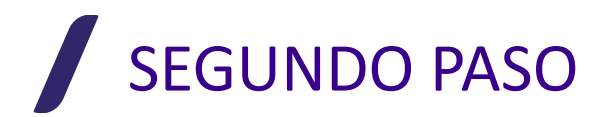

## **PÁGINA DE INICIO** – Plataforma del Registro de Proveedores

Una vez que se ha ingresado al sistema, la Plataforma del Registro de Proveedores, nos presentará la siguiente pantalla de inicio:

| Ministerio de Desarrollo<br>Urbano y Vivienda |                                                                          | MENÚ> [ ]]                                                                                                    |
|-----------------------------------------------|--------------------------------------------------------------------------|----------------------------------------------------------------------------------------------------|
| Perfil: ▼<br>Proveedor Catastral              | A Proveedores                                                            | Cerrar Sesión<br>Cambiar Contraseña                                                                                                    |
| 1                                             | Registro de servicios Catastrales y valoración<br>masiva<br>Ir al módulo |                                                                                                    |
|                                               | Ministerio de Desarrollo<br>Urbano y Vivienda                            | f 🋩 🖮                                                                                                    |
| TIPO DE PER<br>REGISTRAD                      | FIL TIPO DE<br>O MÓDULO                                                  | Nota: Se recomienda que, al ingresar<br>por primera vez al sistema se realice el<br>cambio de contraseña. Este proceso se<br>realiza de la siguiente manera:<br>1. Clic en Menú<br>2. Cambiar contraseña |

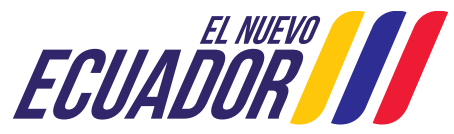

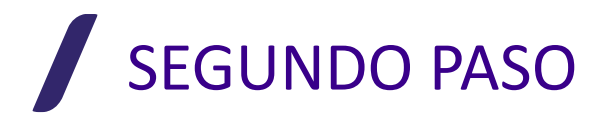

## **MÓDULOS DE REGISTRO** – Plataforma del Registro de Proveedores

Una vez que se ha ingresado al sistema, la Plataforma del Registro de Proveedores, nos presentará la siguiente pantalla de inicio:

| Ministerio de Desarrollo<br>Urbano y Vivienda | ⊆                                                                                                    |
|-----------------------------------------------|----------------------------------------------------------------------------------------------------|
| Perfil: ▼<br>Proveedor Catastral              | # Proveedores       Registro de servicios Catastrales y valoración masiva         Image: Nota:       Se mostrarán varios módulos, solo en el caso de Proveedores registrados en otros procesos del Ministerio. |
|                                               | Ministerio de Desarrollo<br>Urbano y Vivienda                                                                                                    |
|                                               | MODULOS DISPONIBLES<br>PARA EL PROVEEDOR                                                                                                    |
| 1. Seleccio<br>2. Dar clic                    | nar el Módulo "Proveedores"<br>en "Ir al módulo"                                                                                                    |

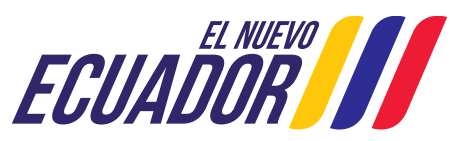

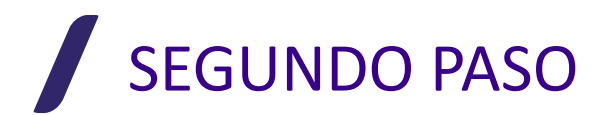

## PÁGINA DE INICIO DEL MÓDULO – Plataforma del Registro

Una vez que se ha ingresado al Módulo correspondiente del Registro de Proveedores, nos presentará la siguiente pantalla de inicio:

| Ministerio de Desarrollo<br>Urbano y Vivienda            |                                                 | MENÚ               |
|----------------------------------------------------------|-------------------------------------------------|--------------------|
| Perfil: 🔻<br>Proveedor Catastral                         | Bienvenido al Sistema SIIDUVI.                  | Cerrar Sesión      |
|                                                          | Ministerio de Desarrollo<br>Urbano y Vivienda   | Cambiar Contraseña |
| Registro de servicios Catastrales<br>y valoración masiva |                                                 | Pantalla Inicial   |
| Andeja de Formularios                                    | ← Nota: Ingresar a la Bandeja de<br>Formularios |                    |
| BARRA LATERAL<br>DE OPCIONES                             |                                                 |                    |
|                                                          |                                                 |                    |
|                                                          |                                                 |                    |
|                                                          |                                                 |                    |

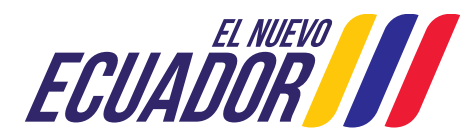

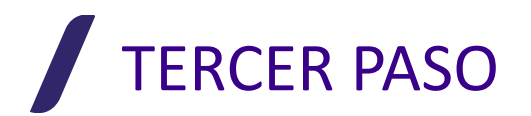

## **BANDEJA DE FORMULARIOS**

Al ingresar a la "Bandeja de Formularios", encontraremos los **4 tipos de formularios** disponibles en el Sistema (F1; F2; F3; F4). El proveedor podrá registrarse en cualquiera de ellos (uno o varios, de acuerdo a su necesidad), al dar clic sobre el botón correspondiente a cada uno.

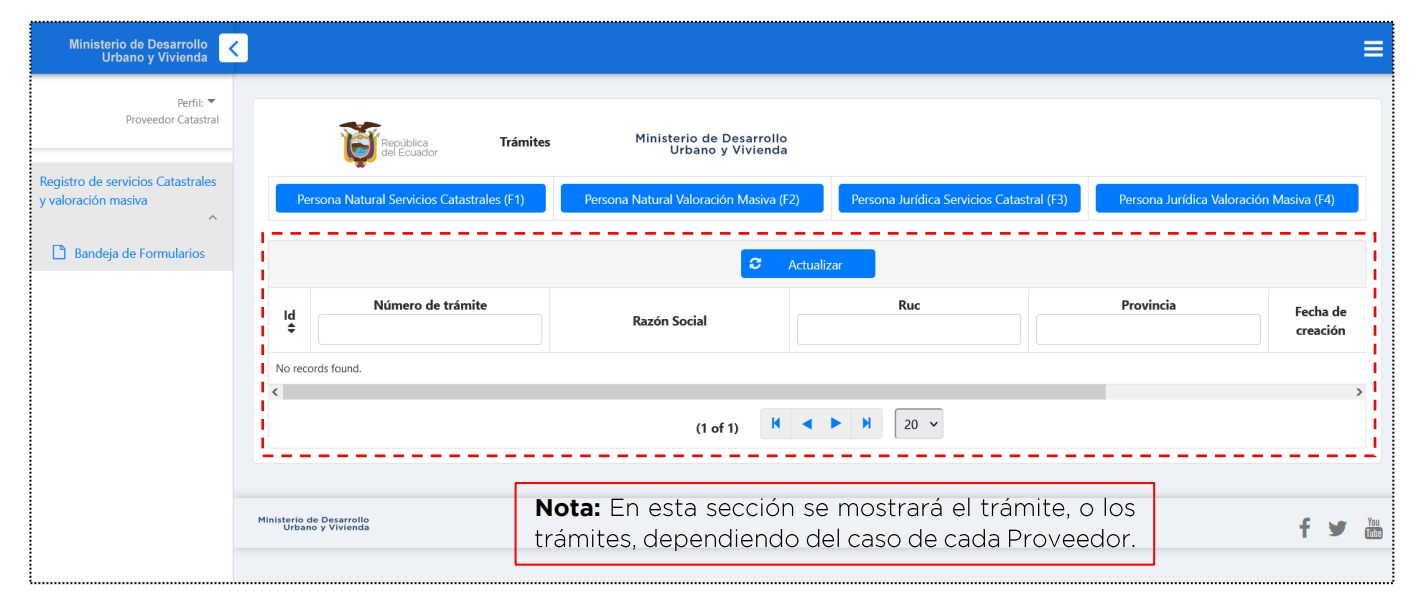

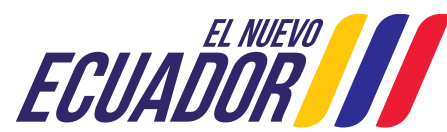

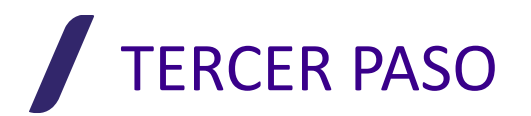

#### Formulario 1 - PERSONAS NATURALES PARA SERVICIOS CATASTRALES

El primer formulario del sistema, corresponde al Registro de Personas Naturales como Proveedores de Servicios Catastrales. La plataforma cargará de manera automática los siguientes datos: Cedula de Ciudadanía / Títulos de tercer y/o Cuarto Nivel / RUC

| Ministerio de Desarrollo<br>Urbano y Vivienda            |                                                                                                    |                       |                  |                                |                                          |                       | ≡                                     |
|----------------------------------------------------------|----------------------------------------------------------------------------------------------------|-----------------------|------------------|--------------------------------|------------------------------------------|-----------------------|---------------------------------------|
| Perfil: ▼<br>Proveedor Catastral                         |                                                                                                    | FORMULARIO            | DE REGISTRO PARA | PERSONAS NATURALE              | S PARA SERVICIOS CATASTRALES A NIVEL NAC | IONAL                 |                                       |
|                                                          | l de la companya de la companya de la companya de la companya de la companya de la companya de la companya de l |                       |                  | INFORMACIÓN DE                 | L PROVEEDOR                              |                       | i i i i i i i i i i i i i i i i i i i |
| Registro de servicios Catastrales<br>y valoración masiva | * Documento de identificación:                                                                                  | CEDULA                | •                | * Número de<br>identificación: | XXXXXXXXXXXX                             |                       |                                       |
| A Bandeia de Formularios                                 | * Nacionalidad:                                                                                                 | ECUATORIANA           |                  | * Nombre<br>Completo:          | PROVEEDOR DE SERVICIOS MIDUVI            |                       |                                       |
|                                                          | * Email:                                                                                                    | Email                 |                  | Pagina Web:                    |                                          |                       |                                       |
|                                                          | Nivel                                                                                                    | Nombre del Titulo     |                  | Þ                              | Sub area                                 |                       | Visualizar                            |
|                                                          | NO EXISTEN TITULOS REGISTRADOS E                                                                                | EN EL SENESCYT        |                  |                                |                                          |                       |                                       |
|                                                          |                                                                                                    |                       |                  | DIRECCIÓN DEL                  | PROVEEDOR                                |                       |                                       |
|                                                          | * País                                                                                                    | ECUADOR               |                  |                                | Provincia:                               | Seleccione una Opción | ·                                     |
|                                                          | * Cantón:                                                                                                    | Seleccione una Opción | •                |                                | Parroquia:                               | Seleccione una Opción | •                                     |
|                                                          | * Ciudad:                                                                                                    |                       |                  |                                | Dirección:                               |                       |                                       |
|                                                          | Teléfono:                                                                                                    |                       |                  |                                | ' Celular:                               | 042886332             |                                       |
|                                                          |                                                                                                    |                       |                  |                                |                                          |                       |                                       |

PRIMERA SECCIÓN: Registro de los datos del Proveedor

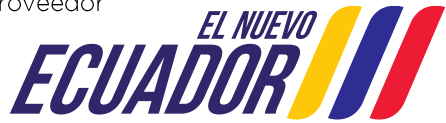

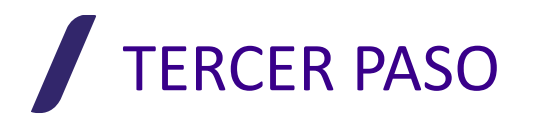

#### Formulario 1 - PERSONAS NATURALES PARA SERVICIOS CATASTRALES

Para realizar la Carga de Documentos, se debe realizar los siguientes pasos:

- Ministerio de Desarrollo Urbano y Vivienda < Nota: Realizar los pasos de carga de Teléfono: \* Celular: 042886332 Perfil: documentos, uno Proveedor Catastral a la vez. Carga de documentaciór Registro de servicios Catastrales y valoración masiva Indicaciones + Seleccionar Archivo 1) Seleccionar el Archivo \* Formulario SUGSC (anexo 1 PDF): 2) Pulsar el botón Cargar Bandeja de Formularios 3) Peso máximo del archivo 10 MB. El formulario Indicaciones + Seleccionar Archivo se encuentra т 1) Seleccionar el Archivo \* Certificado de formación (PDF): 2) Pulsar el botón Cargai en la Página 3) Peso máximo del archivo 10 MB. Web del Miduvi, en el Indicaciones + Seleccionar Archivo apartado del 1) Seleccionar el Archivo \* Certificado de RUP (PDF): Registro de 2) Pulsar el botón Cargai Proveedores. 3) Peso máximo del archivo 10 MB 🖹 Guarda Ministerio de Desarrollo Urbano y Vivienda You f y
- 1) Seleccionar el Documento 2) Pulsar el Botón de Cargar

SEGUNDA SECCIÓN: Carga de los documentos

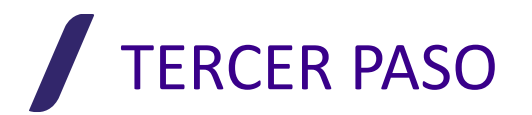

#### Formulario 2 - PERSONAS NATURALES PARA VALORACIÓN MASIVA

El segundo formulario del sistema, corresponde al Registro de Personas Naturales como Proveedores de Valoración Masiva. La plataforma cargará de manera automática los siguientes datos: Cedula de Ciudadanía / Títulos de tercer y/o Cuarto Nivel / RUC

| Ministerio de Desarrollo<br>Urbano y Vivienda |                                       |             |                         |                              |                                           |                       | ≡          |
|-----------------------------------------------|---------------------------------------|-------------|-------------------------|------------------------------|-------------------------------------------|-----------------------|------------|
| D-6-7                                         |                                       |             |                         |                              |                                           |                       |            |
| Proveedor Catastral                           |                                       |             | FORMULARIO DE           | REGISTRO PARA PERSONAS NATUR | ALES PARA VALORACIÓN MASIVA A NIVEL NACIO | DNAL                  |            |
|                                               | i i i i i i i i i i i i i i i i i i i |             |                         | INFORMACIÓN                  | DEL PROVEEDOR                             |                       |            |
| Registro de servicios Catastrales             | * Documento de identificación:        | CEDULA      | •                       | * Número de identificación:  | XXXXXXXXXXX                               |                       |            |
| ^                                             | * Nacionalidad:                       | ECUATORIANA |                         | * Nombre Completo:           | PROVEEDOR DE SERVICIOS MIDUVI             |                       |            |
| Bandeja de Formularios                        | * Email:                              | Email       |                         | Pagina Web:                  |                                           |                       |            |
|                                               | l Nivel                               |             | No                      | mbre del Titulo              | Sub area                                  |                       | Visualizar |
|                                               | NO EXL SENESCYT                       |             |                         |                              |                                           |                       |            |
|                                               |                                       |             |                         | DIRECCIÓN DI                 | EL PROVEEDOR                              |                       |            |
|                                               | * País                                | ECUADO      | OR                      |                              | * Provincia:                              | Seleccione una Opción | •          |
|                                               | * Cantón:                             | Seleccio    | Seleccione una Opción 🔹 |                              | * Parroquia: Seleccione una               |                       | -          |
|                                               | * Ciudad:                             |             |                         |                              | * Dirección:                              |                       |            |
|                                               | Teléfono:                             |             |                         |                              | * Celular:                                | 042886332             |            |
|                                               | <u> </u>                              |             |                         |                              |                                           |                       |            |

PRIMERA SECCIÓN: Registro de los datos del Proveedor

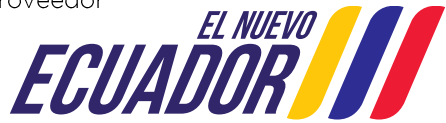

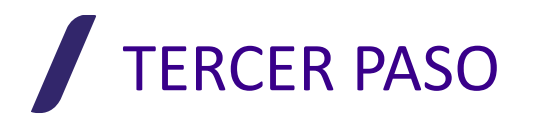

#### Formulario 2 - PERSONAS NATURALES PARA VALORACIÓN MASIVA

Para realizar la **Carga de Documentos**, se debe realizar los siguientes pasos:

- Ministerio de Desarrollo Urbano y Vivienda < Nota: Realizar los pasos de carga de Teléfono: \* Celular: 042886332 Perfil: 🔻 documentos, uno Proveedor Catastral a la vez. Carga de documentaciór Registro de servicios Catastrales y valoración masiva Indicaciones + Seleccionar Archivo 1) Seleccionar el Archivo \* Formulario SUGSC (anexo 1 PDF): 2) Pulsar el botón Carga Bandeja de Formularios 3) Peso máximo del archivo 10 MB. El formulario Indicaciones + Seleccionar Archivo se encuentra 1) Seleccionar el Archivo Certificado de formación en la Página (PDF): 2) Pulsar el botón Cargai Web del 3) Peso máximo del archivo 10 MB. Miduvi, en el Indicaciones + Seleccionar Archivo apartado del 1) Seleccionar el Archivo \* Certificado de RUP (PDF): Registro de 2) Pulsar el botón Cargai Proveedores. 3) Peso máximo del archivo 10 MB. 🖹 Guardai Ministerio de Desarrollo Urbano y Vivienda f y You ECUAND
- 2) Seleccionar el Documento 2) Pulsar el Botón de Cargar

SEGUNDA SECCIÓN: Carga de los documentos

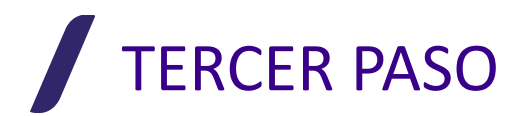

#### Formulario 3 - PERSONAS JURÍDICAS PARA SERVICIOS CATASTRALES

El tercer formulario del sistema, corresponde al Registro de Personas jurídicas como Proveedores de Servicios Catastrales. La plataforma cargará de manera automática los siguientes datos: Razón Social / RUC

| Ministerio de Desarrollo<br>Urbano y Vivienda | <               |                                               |                                                                                            |  |                                 | ≡           |  |  |  |  |
|-----------------------------------------------|-----------------|-----------------------------------------------|--------------------------------------------------------------------------------------------|--|---------------------------------|-------------|--|--|--|--|
| Perfil: ▼<br>Proveedor Catastral              | Ĩ               |                                               | FORMULARIO DE REGISTRO PARA PERSONAS JURIDICAS PARA SERVICIOS CATASTRALES A NIVEL NACIONAL |  |                                 |             |  |  |  |  |
| Registro de servicios Catastrales             | ļ               | * Nombre o razón social:                      | PROVEEDOR DE SERVICIOS MUDUVI                                                              |  | JEL PROVEEDOR                   |             |  |  |  |  |
| y valoración masiva                           |                 | * RUC:                                        | XXXXXXXXX                                                                                  |  | * Nacionalidad:                 | ECUATORIANA |  |  |  |  |
|                                               | <br> -<br> <br> | * Nombre Comercial:<br>* Naturaleza Jurídica: |                                                                                            |  | * Año de Inicio de Actividades: |             |  |  |  |  |
|                                               | 1               | Pagina Web:                                   |                                                                                            |  |                                 |             |  |  |  |  |
|                                               |                 | Fecha Inscripción Mercantil:                  |                                                                                            |  | Nombre Mercantil:               |             |  |  |  |  |

PRIMERA SECCIÓN: Registro de los datos del Proveedor

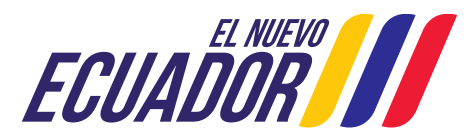

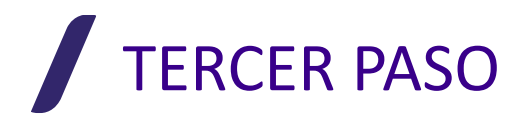

#### Formulario 3 - PERSONAS JURÍDICAS PARA SERVICIOS CATASTRALES

Para realizar la Carga de Documentos, se debe realizar los siguientes pasos:

3) Seleccionar el Documento 2) Pulsar el Botón de Cargar

| Ministerio de Desarrollo<br>Urbano y Vivienda<br>Perfii: 🔻<br>Proveedor Catastral                   | Carga de documentación                                       |                       |                                                                                | <b>Nota:</b> Realizar los<br>pasos de carga de<br>documentos, uno<br>a la vez. |
|----------------------------------------------------------------------------------------------------|--------------------------------------------------------------|-----------------------|--------------------------------------------------------------------------------|--------------------------------------------------------------------------------|
| Registro de servicios Catastrales<br>y valoración masiva                                            | * Formulario SUGSC (anexo 1<br>PDF):                         | + Seleccionar Archivo | Indicaciones:<br>1) Seleccionar el A<br>2) Pulsar el botón<br>3) Peso máximo c | hrchivo<br>Cargar<br>Bel archivo 10 ME.                                        |
| <ul> <li>Bandeja de Formularios</li> <li>El formulario<br/>se encuentra<br/>en la Página</li> </ul> | * Certificado de Información<br>Generar de la Empresa (PDF): | + Seleccionar Archivo | Indicaciones:<br>1) Seleccionar el A<br>2) Pulsar el botón<br>3) Peso máximo o | hrchivo<br>Cargar<br>Ed archive 10 MB.                                         |
| Web del<br>Miduvi, en el<br>apartado del<br>Registro de                                             | * Certificado de RUP (PDF):                                  | + Seleccionar Archivo | Indicaciones:<br>1) Seleccionar el A<br>2) Pulsar el botón<br>3) Peso máximo d | hrchivo<br>Cargar<br>El archivo 10 MB.                                         |
| Proveedores.                                                                                        |                                                              | 🖺 Guardar             |                                                                                |                                                                                |

SEGUNDA SECCIÓN: Carga de los documentos

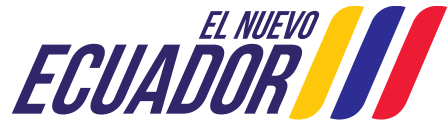

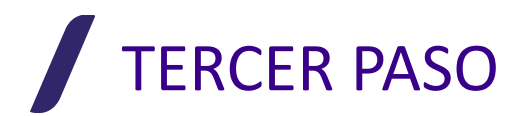

#### Formulario 4 - PERSONAS JURÍDICAS PARA VALORACIÓN MASIVA

El cuarto formulario del sistema, corresponde al Registro de Personas jurídicas como Proveedores de Valoración Masiva. La plataforma cargará de manera automática los siguientes datos: Razón Social / RUC

| Ministerio de Desarrollo<br>Urbano y Vivienda | < |                              |                                           |     |                                   | ≡           |
|-----------------------------------------------|---|------------------------------|-------------------------------------------|-----|-----------------------------------|-------------|
| Perfil: ▼<br>Proveedor Catastral              | Ē |                              | FORMULARIO DE REGISTRO PARA PERSONAS JURI | DIC | CAS PARA VALORACIÓN MASIVA A NIVE | L NACIONAL  |
|                                               | 1 |                              | INFORMACIÓ                                | N D | DEL PROVEEDOR                     |             |
| Registro de servicios Catastrales             | ł | * Nombre o razón social:     | PROVEEDOR DE SERVICIOS MUDUVI             |     |                                   |             |
| y valoración masiva                           | ł | * RUC:                       | XXXXXXXXXX                                |     | * Nacionalidad:                   | ECUATORIANA |
| 🗋 Bandeja de Formularios                      | ł | * Nombre Comercial:          |                                           |     |                                   |             |
|                                               | ł | * Naturaleza Jurídica:       |                                           |     | * Año de Inicio de Actividades:   |             |
|                                               | ł | Pagina Web:                  |                                           |     |                                   |             |
|                                               | ł | Fecha Inscripción Mercantil: |                                           |     | Nombre Mercantil:                 |             |

PRIMERA SECCIÓN: Registro de los datos del Proveedor

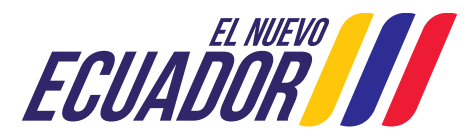

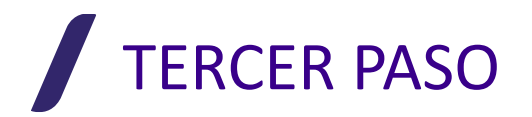

#### Formulario 4 - PERSONAS JURÍDICAS PARA VALORACIÓN MASIVA

Para realizar la Carga de Documentos, se debe realizar los siguientes pasos:

4) Seleccionar el Documento 2) Pulsar el Botón de Cargar

| Ministerio de Desarrollo<br>Urbano y Vivienda<br>Perfil: •                                          | < | Carga de documentación                                       |                                           |                                                                                | <b>Nota:</b> Realizar los<br>pasos de carga de<br>documentos, uno |
|----------------------------------------------------------------------------------------------------|---|--------------------------------------------------------------|-------------------------------------------|--------------------------------------------------------------------------------|-------------------------------------------------------------------|
| Proveedor Catastral                                                                                 |   |                                                              |                                           | Indicaciones                                                                   | a la vez.                                                         |
| Registro de servicios Catastrales<br>y valoración masiva                                            |   | * Formulario SUGSC (anexo 1<br>PDF):                         | + Seleccionar Archivo                     | 1) Seleccionar el J<br>2) Pulsar el botón<br>3) Peso máximo o                  | Archivo<br>Cargar<br>Jel archivo 10 MB.                           |
| <ul> <li>Bandeja de Formularios</li> <li>El formulario<br/>se encuentra<br/>en la Página</li> </ul> |   | * Certificado de Información<br>General de la Empresa (PDF): | + Seleccionar Archivo 2 Cargar Ø Cancelar | Indicaciones:<br>1) Seleccionar el J<br>2) Pulsar el botón<br>3) Peso máximo o | Archivo<br>Cargar<br>del archivo 10 MB.                           |
| Web del<br>Miduvi, en el<br>apartado del<br>Registro de<br>Proveedores.                             |   | * Certificado de RUP (PDF):                                  | + Seleccionar Archivo                     | Indicaciones:<br>1) Seleccionar el J<br>2) Pulsar el botón<br>3) Peso máximo o | hrchivo<br>Cargar<br>Jel archivo 10 MB.                           |
|                                                                                                    | i |                                                              | 🖹 Guardar                                 |                                                                                |                                                                   |

SEGUNDA SECCIÓN: Carga de los documentos

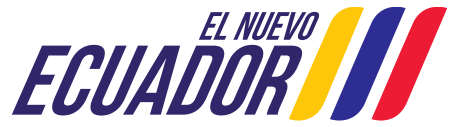

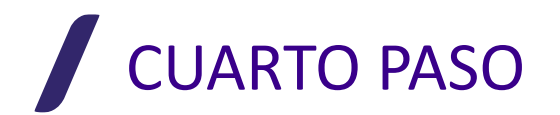

## **REVISIÓN DE TRAMITES -** Bandeja de Formularios

Al ingresar a la "Bandeja de Formularios", encontraremos el listado de trámites que pueda poseer el proveedor, los mismos se muestran en el orden en el que fueron registrados y/o revisados. **NOTA:** Se puede filtrar los trámites con ayuda de la barra superior.

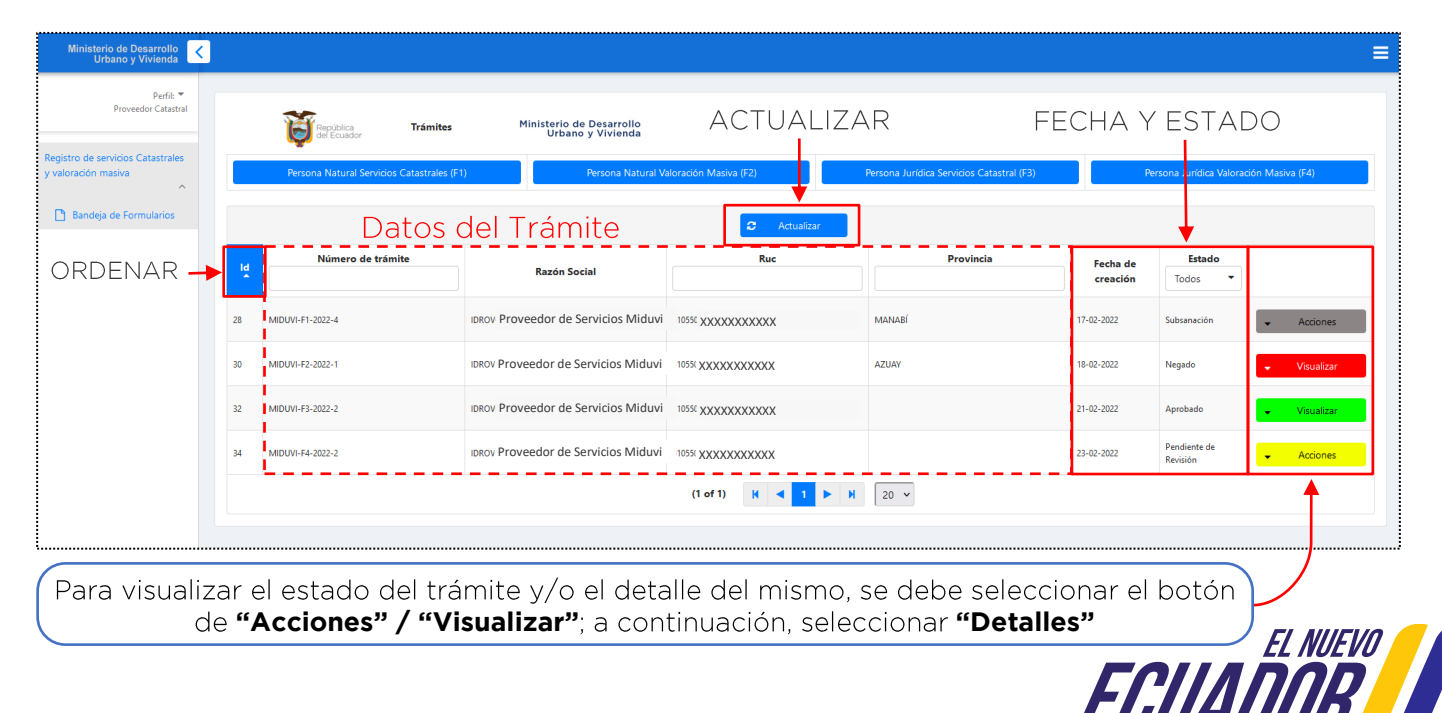

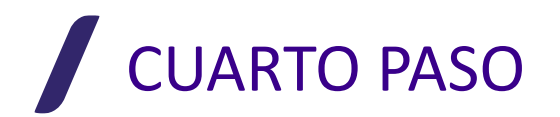

## ESTADO DE TRÁMITE – Pendiente de Revisión

En el caso de que el trámite se encuentre <u>Pendiente de revisión</u>, al dar **clic** en "Detalles", se mostrará en la parte superior derecha de la pantalla un mensaje de *"error"*:

| Perfit: *<br>Proveedor Catastrale<br>valoración masiva | Benjalitica<br>del Ecuador         Trámites         Ministerio de Desarrollo<br>Urbano y Vivienda           Persona Natural Servicios Catastrales (F1)         Persona Natural Valoración Masiva (F2)         Persona Jurídica Servicios Catastral voj |                   |                               |                    | El Formulario con Número de<br>Trámite MIDUVI-FX-AAAA-N ,se<br>Encuentra en Revisión. |                      |                          |                                |
|--------------------------------------------------------|----------------------------------------------------------------------------------------------------|-------------------|-------------------------------|--------------------|---------------------------------------------------------------------------------------|----------------------|--------------------------|--------------------------------|
|                                                        | iđ                                                                                                    | Número de trámite | Razón Social                  | C Actualizar       | Provincia                                                                             | Fecha de<br>creación | Estado<br>Todos 👻        |                                |
|                                                        | 28                                                                                                    | MIDUVI-F1-2022-4  | Proveedor de Servicios Miduvi | XXXXXXXXXXXX       | MANABÍ                                                                                | 17-02-2022           | Subsanación              |                                |
|                                                        | 30                                                                                                    | MIDUVI-F2-2022-1  | Proveedor de Servicios Miduvi | XXXXXXXXXXX        | AZUAY                                                                                 | 18-02-2022           | Negado                   | 🔶 Visualizar                   |
|                                                        | 32                                                                                                    | MIDUVI-F3-2022-2  | Proveedor de Servicios Miduvi | XXXXXXXXXXXX       |                                                                                       | 21-02-2022           | Aprobado                 | <ul> <li>Visualizar</li> </ul> |
|                                                        | 34                                                                                                    | MIDUVI-F4-2022-2  | Proveedor de Servicios Miduvi | *****              |                                                                                       | 23-02-2022           | Pendiente de<br>Revisión | - Acciones                     |
|                                                        |                                                                                                    |                   |                               | (1 of 1) H 🖣 1 🕨 H | 20 ~                                                                                  |                      |                          |                                |

**NOTA:** Conforme lo dispuesto en el Artículo 57 de la Norma Técnica Nacional de Catastros, el trámite presentado por el proveedor, deberá ser atendido en un periodo máximo de 5 días laborables.

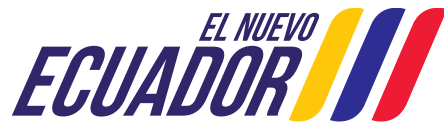

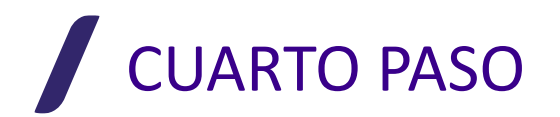

# ESTADO DE TRÁMITE – Subsanación

• En el caso de que el trámite se encuentre en estado de <u>Subsanación</u>, al dar **clic** en "Detalles", se mostrará en la **primera sección** de la pantalla lo siguiente:

| Registro para personas naturales nacionales o extranjeras para servicios catastrales a nivel nacional.   |                                          |
|----------------------------------------------------------------------------------------------------|------------------------------------------|
| EL TRÁMITE HA SIDO ENVIADO A SUBSANACIÓN POR:                                                            | Listado de Análisis a los Requerimientos |
| 7<br>3. Nombramiento actualizado y vigente del representante legal inscrito en el Registro Mercantil o e | scritura del otorgamiento del poder.     |
| El documento adjunto no es correcto                                                                      |                                          |
| 6. Registro Único de Proveedores RUP, actualizado γ vigente, acorde a la actividad registrada en el F    | RUC, (SERCOP CIIU - CPCN5).              |
| El documento no se encuentra vigente                                                                     |                                          |
|                                                                                                    |                                          |

- A continuación, se mostrará la **segunda sección**; "Más Detalle", la misma, muestra la calificación realizada por el Técnico.
- En la **tercera sección** de la pantalla, podremos encontrar el "botón" de; <u>Ir al Formulario</u>. En el mismo, podremos ingresar nuevamente la información que necesita ser subsanada.

Ir Formulario

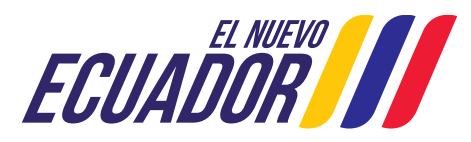

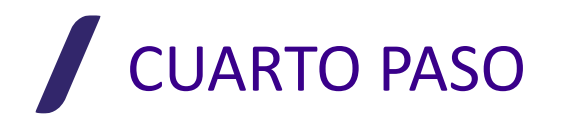

# ESTADO DE TRÁMITE - Negado

• En el caso de que el trámite se encuentre en estado <u>Negado</u>, al dar **clic** en "Detalles", se mostrará en la **primera sección** de la pantalla lo siguiente:

| EL TRÁMITE HA SIDO NEGADO POR:       Listado de Análisis a los Requerimientos         1. Formulario SUGSC dirigida a la Subsecretaría de Uso, Gestión de Suelo y Catastros del Miduvi, según el formato establecido, publicado en la página institucional, suscrita electrónicamente. Adjuntar documento en formato PDF.         • El documento no esta en el formato indicado         7. Registro Unico de Proveedores RUP, actualizado y vigente, acorde a la actividad registrada en el RUC, (SERCOP CIIU - CPCN5).         • El registro no se encuentra actualizado | Registro para personas naturales nacionales o extranjeras para servicios catastrales a nivel nacional.                                                                                                    |
|----------------------------------------------------------------------------------------------------|----------------------------------------------------------------------------------------------------|
| Listado de Análisis a los Requerimientos          1. Formulario SUGSC dirigida a la Subsecretaría de Uso, Gestión de Suelo y Catastros del Miduvi, según el formato establecido, publicado en la página institucional, suscrita electrónicamente. Adjuntar documento en formato PDF.         • El documento no esta en el formato indicado         7. Registro Unico de Proveedores RUP, actualizado y vigente, acorde a la actividad registrada en el RUC, (SERCOP CIIU - CPCN5).         • El registro no se encuentra actualizado                                     | EL TRÁMITE HA SIDO NEGADO POR:                                                                                                    |
| 1. Formulario SUGSC dirigida a la Subsecretaría de Uso, Gestión de Suelo y Catastros del Miduvi, según el formato establecido, publicado en la página institucional, suscrita electrónicamente. Adjuntar documento en formato PDF.         • El documento no esta en el formato indicado         7. Registro Unico de Proveedores RUP, actualizado y vigente, acorde a la actividad registrada en el RUC, (SERCOP CIIU - CPCN5).         • El registro no se encuentra actualizado                                                                                       | Listado de Análisis a los Requerimientos                                                                                                    |
| El documento no esta en el formato indicado  7. Registro Unico de Proveedores RUP, actualizado y vigente, acorde a la actividad registrada en el RUC, (SERCOP CIIU - CPCN5).  El registro no se encuentra actualizado                                                                                                    | 1. Formulario SUGSC dirigida a la Subsecretaría de Uso, Gestión de Suelo y Catastros del Miduvi, según el formato establecido, publicado en la página institucional, suscrita electrónicamente. Adjuntar documento en formato PDF. |
| 7. Registro Unico de Proveedores RUP, actualizado y vigente, acorde a la actividad registrada en el RUC, (SERCOP CIIU - CPCN5).         • El registro no se encuentra actualizado                                                                                                    | El documento no esta en el formato indicado                                                                                                    |
|                                                                                                    | 7. Registro Unico de Proveedores RUP, actualizado y vigente, acorde a la actividad registrada en el RUC, (SERCOP CIIU - CPCN5).         • El registro no se encuentra actualizado                                                  |

- A continuación, se mostrará la **segunda sección**; "Más Detalle", la misma, muestra la calificación realizada por el Técnico.
- En la **tercera sección** de la pantalla, podremos encontrar el "botón" de; <u>Descargar Documento</u>. En el mismo, podremos obtener un informe de los resultados obtenidos del análisis.

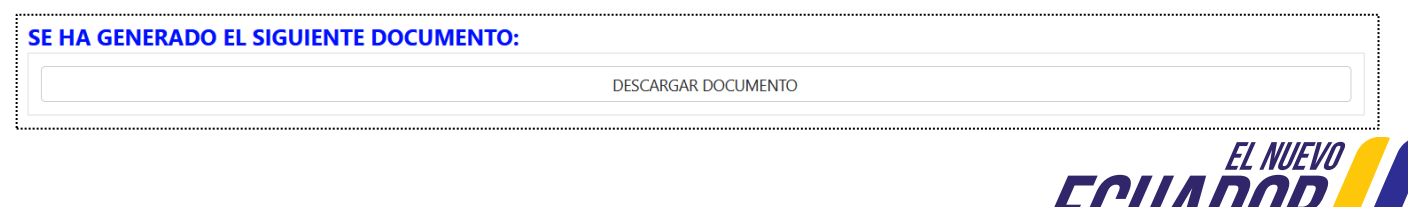

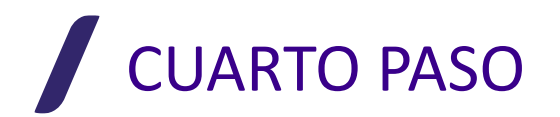

# ESTADO DE TRÁMITE - Aprobado

• En el caso de que el trámite se encuentre en estado <u>Aprobado</u>, al dar **clic** en "Detalles", se mostrará en la **primera sección** de la pantalla lo siguiente:

Registro para personas naturales nacionales o extranjeras para servicios catastrales a nivel nacional.

EL TRÁMITE HA SIDO APROBADO

- A continuación, se mostrará la **segunda sección**; "Más Detalle", la misma, muestra la calificación realizada por el Técnico.
- En la **tercera sección** de la pantalla, podremos encontrar el "botón" de; <u>Descargar Documento</u>. En el mismo, podremos obtener el Certificado otorgado por el Miduvi como "Proveedor de Servicios Catastrales y/o Valoración Masiva de bienes inmuebles a Nivel Nacional".

#### SE HA GENERADO EL SIGUIENTE DOCUMENTO:

DESCARGAR DOCUMENTO

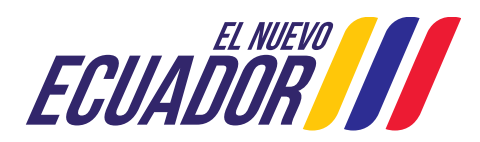

#### Ministro de Desarrollo Urbano y Vivienda

## **REGISTRO DE PROVEEDORES**

#### **CONSIDERACIONES FINALES**

- El trámite solo se lo puede realizar en línea.
- Para realizar el reseteo de la contraseña se deberá ingresar a la página **principal de ingreso al Sistema**, en la pantalla de acceso deberá escoger la opción "Olvidó su contraseña".
- Para el caso de trámites declarados como "Negado"; se los podrá volver a ingresar, siempre y cuando: se actualice todo documento que dejo de tener validez; y se subsane la información por la cual se rechazó el trámite.
- El certificado otorgado por Miduvi tiene validez de 4 años.
- Ante cualquier duda o consulta, comunicarse al correo de **Atención al Ciudadano** que maneja la Dirección de Catastros de la Subsecretaría de Uso, Gestión del Suelo y Catastros del Miduvi: <u>usosuelo@miduvi.gob.ec</u>

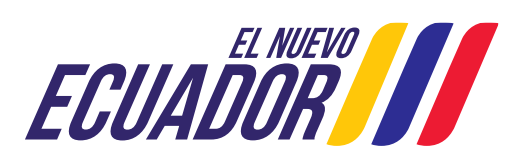